## SUPERINTENDÊNCIA DE FISCALIZAÇÃO

| ETAPAS PARA O CADASTRO E AGENDAMENTO DE SERVIÇOS                                                                             |                                                      |                                     |                              |                                        |                        |  |
|----------------------------------------------------------------------------------------------------|------------------------------------------------------|-------------------------------------|------------------------------|----------------------------------------|------------------------|--|
| $\leftrightarrow \rightarrow C$ A Não seguro   santamaria.rs.gov.br Q                                                        |                                                      |                                     |                              |                                        |                        |  |
| 1º Passo:                                                                                                    |                                                      |                                     |                              |                                        |                        |  |
| *Acessar o site da Prefeitura Municipal de Santa Maria: <u>www.santamaria.rs.gov.br</u> .                                    |                                                      |                                     |                              |                                        |                        |  |
| * Clicar na guia Agendamentos.                                                                                               |                                                      |                                     |                              |                                        |                        |  |
|                                                                                                    |                                                      |                                     |                              | Iscar                                  | Ouvidoria              |  |
|                                                                                                    | Inicial Serviços Online Licitações Editais Área do b |                                     |                              | A+ A A- 0                              | 156                    |  |
|                                                                                                    |                                                      |                                     | June 1                       | Início                                 |                        |  |
|                                                                                                    | SERVID                                               |                                     |                              | Acesso à Informação                    | Demanda                |  |
|                                                                                                    | PUBLIC                                               | 0 V 🙀 🗧 (                           | · · · · ·                    | Agenda de Vacinação                    |                        |  |
|                                                                                                    | AGENDA D<br>VACIN                                    | ACESSE ACESSE                       | clique aqui<br>e saiba mais! | Assinador de Documentos                | (A) IPTO               |  |
|                                                                                                    | DA CO                                                | VID-19 UIRUS                        | 7 📣 👋                        | Carta de Serviços                      |                        |  |
|                                                                                                    | ROMARIA                                              |                                     |                              | Chamamento Publico<br>Concurso Público |                        |  |
|                                                                                                    | ESTADUAL DA<br>MEDIANEIRA                            |                                     |                              | Conselhos Municipais                   | PORTAL DO<br>SERVIDOR  |  |
|                                                                                                    |                                                      |                                     |                              | Distritos                              |                        |  |
|                                                                                                    | 2                                                    | <sup>o</sup> Passo:                 |                              |                                        |                        |  |
|                                                                                                    | SANTA MARIA *                                        |                                     | STRO                         |                                        | AR CADASTRE-SE         |  |
|                                                                                                    |                                                      |                                     |                              |                                        |                        |  |
| Ainda pão ao acdastrou?                                                                                                    |                                                      |                                     |                              |                                        |                        |  |
| FAÇA SEU CADASTRO                                                                                                    |                                                      |                                     |                              |                                        |                        |  |
| Cadastre-se e faça seu agendamento online com comodidade, em qualquer hora e lugar, evitando longas filas e tempo de espera. |                                                      |                                     |                              |                                        |                        |  |
|                                                                                                    | SAIBA MAIS                                           |                                     |                              |                                        |                        |  |
|                                                                                                    |                                                      |                                     |                              |                                        |                        |  |
|                                                                                                    | 2º Dasso:                                            |                                     |                              |                                        |                        |  |
|                                                                                                    |                                                      | Quero me cadastrar                  |                              |                                        | CADASTRE-SE            |  |
| * Preencher os dados pessoais solicitados (Nome completo, CPF, E-mail)                                                       |                                                      |                                     |                              |                                        |                        |  |
| Ainda nan SELCE en uma de nossas unidades.                                                                                   |                                                      |                                     |                              |                                        |                        |  |
|                                                                                                    | Cadastre-se e faca seu a contractor são obrigatórios |                                     |                              |                                        |                        |  |
|                                                                                                    | lugar, evitando longas filas e SAIBA MAIS            |                                     |                              |                                        |                        |  |
|                                                                                                    | 4º Passo: *Nome:                                     |                                     |                              |                                        |                        |  |
| * Cria um LOGIN e Nome completo                                                                                              |                                                      |                                     |                              | _                                      |                        |  |
|                                                                                                    | uma <b>SENHA</b> (Serão                              | *Login:                             | *E-mail:                     |                                        |                        |  |
|                                                                                                    | usados sempre que                                    | Nome de usuário para acesso ao sist | E-mail válido para con       | tato                                   |                        |  |
|                                                                                                    | for acossar o                                        | *Senha:                             | *Confirmação de senha:       |                                        |                        |  |
|                                                                                                    |                                                      | Senha                               | Confirme sua senha           |                                        |                        |  |
|                                                                                                    | sistema de                                           | sistema de *CPF:                    |                              | 6º Passo:                              |                        |  |
|                                                                                                    | agendamento!)                                        | gendamento!) Número do CPF *        |                              |                                        | 'CADASTRAR".           |  |
| 5° Passo:                                                                                                    |                                                      |                                     |                              |                                        |                        |  |
|                                                                                                    |                                                      |                                     |                              |                                        |                        |  |
| * Marcas a opção                                                                                                    |                                                      |                                     |                              |                                        |                        |  |
|                                                                                                    | "NÃO SOU UM                                          |                                     |                              |                                        |                        |  |
|                                                                                                    | ROBÔ".                                               | Já sou c                            | adastrado CADA               | STRAR                                  | rda com tal monitoramo |  |

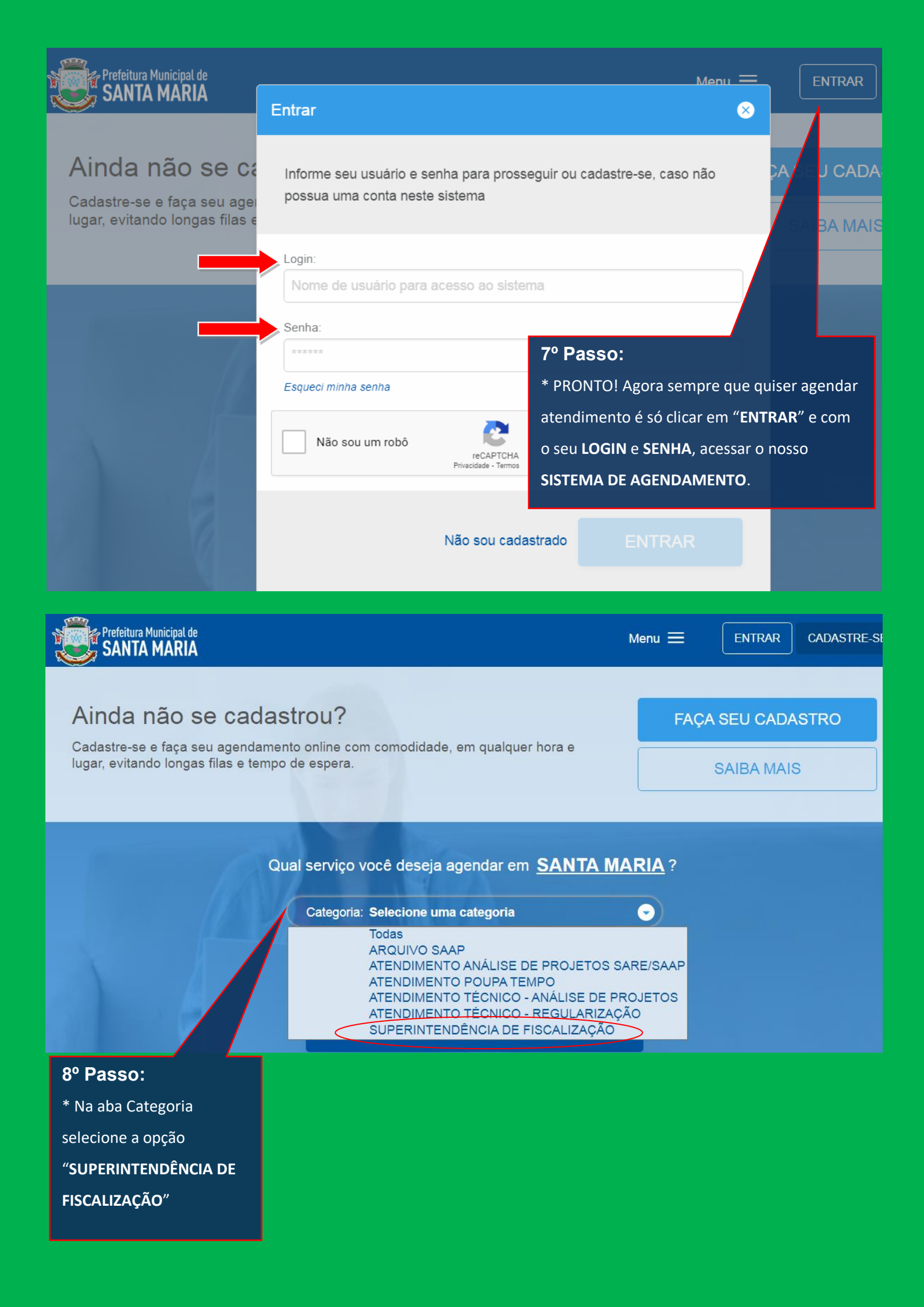

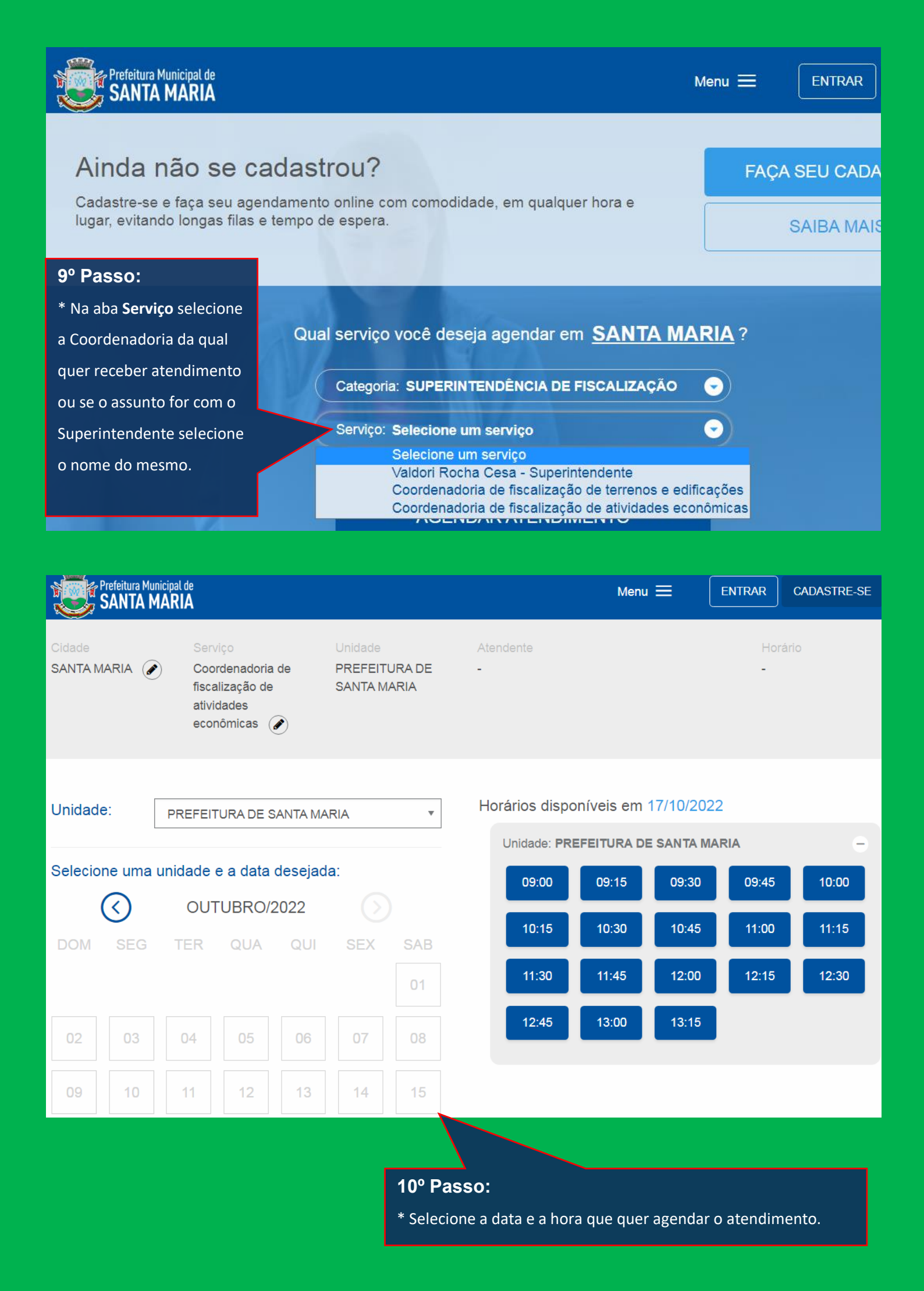

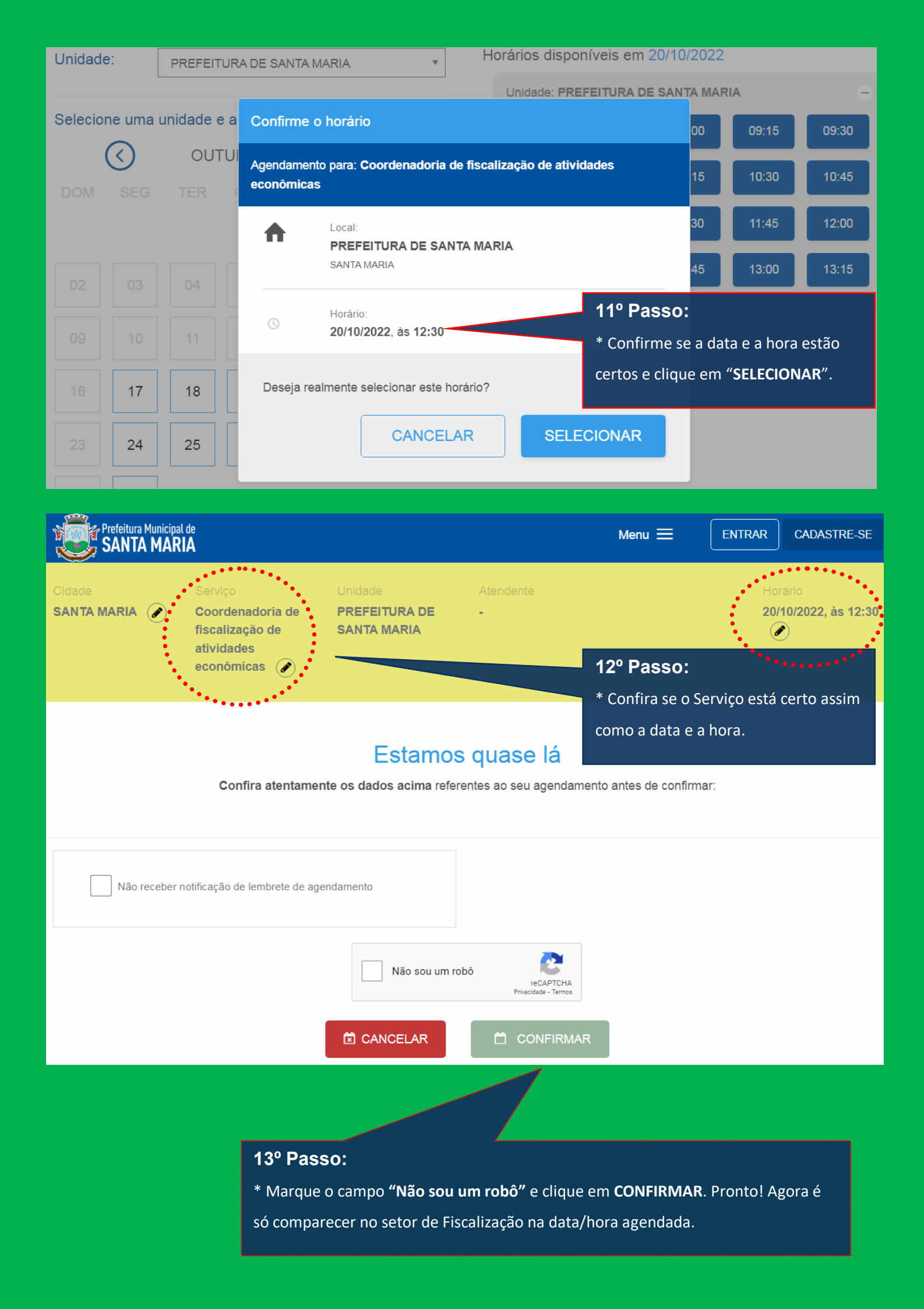